## 署名ひな型を使って、署名を作成

署名ひな型を使って、簡単にオリジナルの署名を作ることができます。 インターネットを立ち上げ、教室 HP リンク集から『メールデザインコレクション』へ 移動します。

または、アドレスに http://www.komasa.net/sign/を入力後移動。

<u>ここでは簡単に作れる2つの方法を勉強します。</u>

Bosh? -fererererererer 署名その1 コレクションの中から好きなものをコピーします。 **《ツール》 《オプション》 《署名**》タブをクリック。 《作成》をクリック、コピーした署名を《署名の編集》に貼り付けします。 Sk チェック はキュリティ 1668 メンデナンス | (れんぽい) 1682メッセッジ 送信 Paus 寄ち 金粮 貼り付けた署名を名前・メールアドレ #8.00PG 「リタイモの逆信メッセークに署名を自知するの」 Sec. (油)油1+和油水(水)-1-スなど、この場所で編集。 法出席名任何 ¥2.(3) PER 編集が終わったら Enter をクリック。 N'ERCU. お町の東東他の 名前の変更もしておきましょう! W.S.OURT · 742 -確認したら《適用》をクリックし ここに貼り付ける HALLEN . 《OK》をクリックする。 Oreis 「キャンセル」」」は用い OK STREETER CONTRACTOR 署名その 2 コレクションの中から好きなものをコピーします。 メモ帳を立ち上げ、コピーした署名を貼り付け、氏名・メールアドレス等 を編集します。 署名完成したらコピーし、**《ツール》 へ《オプション**》 《署名》タブ 《作成》をクリック、コピーした署名を《署名の編集》に貼り付けし Enter。 名前の変更もしておきましょう! 確認したら《適用》をクリックし《OK》をクリックする。

署名作成の際、メモ帳に貼り付けてするほうが、全体が見えていいかもしれませんね。 自分だけの素敵な署名を作成してください!!

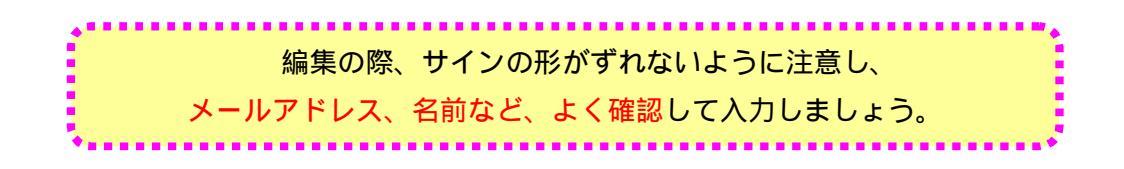